### 系統需求

- IBM 或 100% PC 相容之 Intel Pentium<sup>®</sup> III 650MHz 或 AMD Athlon 650MHz 以上的 處理器
- 支援 AGP 3.0 以上規格的 AGP 插槽
- Win<sup>®</sup> 98/98SE / Win<sup>®</sup> 2000 / Win<sup>®</sup> ME / Win<sup>®</sup> XP 作業系統
- 64MB 以上的記憶體
- 50MB以上的可用硬碟空間
- CD-ROM 或 DVD-ROM 光碟機

# 目錄

| 1. | 簡介                                             | . 2 |
|----|------------------------------------------------|-----|
|    | 1.1.主要特性                                       | . 2 |
|    | 1.2. 繪圖加速卡的元件配置圖                               | . 2 |
| 2. | 硬體安裝                                           | .4  |
| 3. | 安裝驅動程式                                         | . 5 |
|    | 3.1.安裝 DirectX                                 | . 5 |
|    | 3.2.安裝驅動程式(Windows <sup>®</sup> XP/2000/ME/98) | . 5 |
|    | 3.3.安裝 V-Tuner                                 | . 6 |
|    | 3.4.安裝 HYDRAVISION                             | . 6 |
| 4. | 附錄                                             | .7  |
|    | 4.1.BIOS 更新工具                                  | . 7 |
|    | 4.2. 如何在 MS-DOS 模式下更新顯示卡 BIOS                  | . 7 |

## <u>1. 簡介</u>

### 1.1. 主要特性

繁

體

中

文

- 採用 ATi RADEON 9250 視覺處理晶片核心技術。
- 支援最新 AGP 8X 及 DirectX 8.1 規格。
- 採用 128MB DDR 高效能 3D 繪圖顯示記憶體。
- 支援 VIVO 整合視訊功能。(只有 GV-R925128VH 才有此功能)
- 支援 TV-Out 輸出。
- 支援 DVI-I 數位介面輸出(只有 GV-R925128D/GV-R925128VH 才有此功能)及 D-Sub 輸出。
- 支援 HYDRAVISION 雙顯示輸出 / 多重桌面切換軟體套件。

### 1.2. 繪圖加速卡的元件配置圖

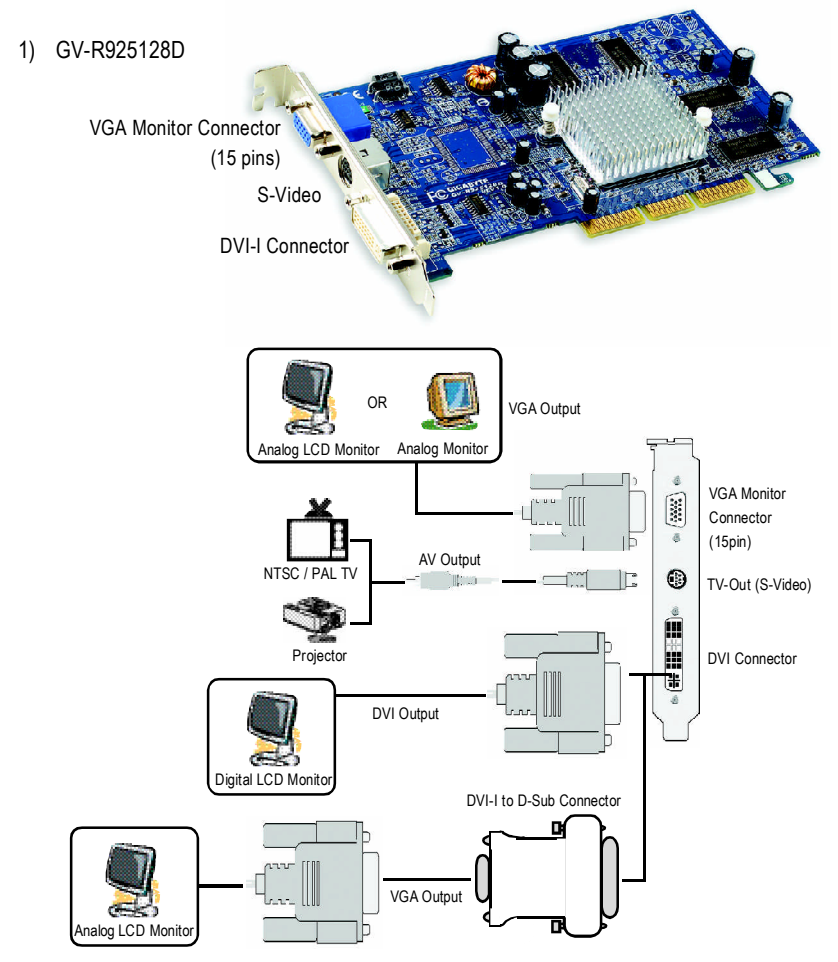

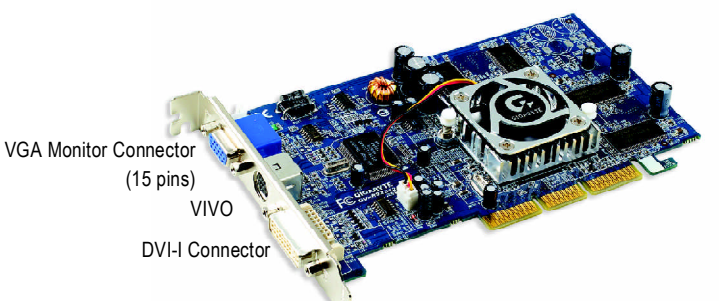

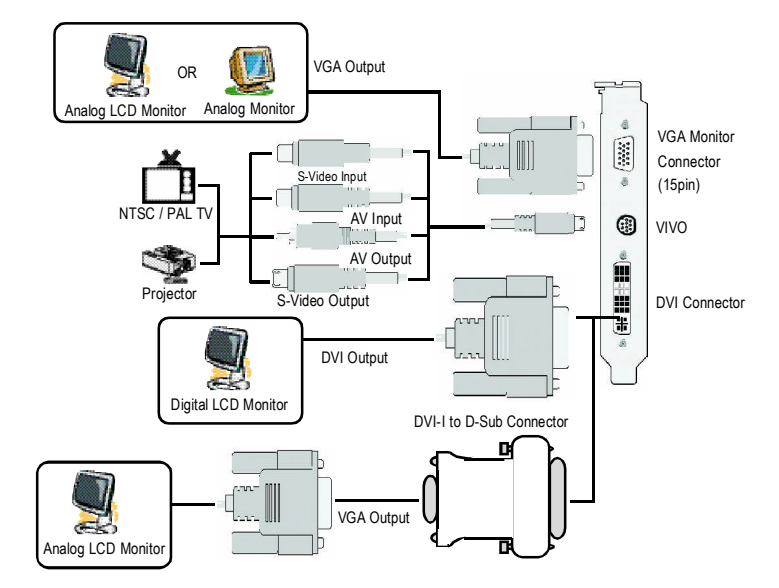

### 3) GV-R925128T/GV-R92564T

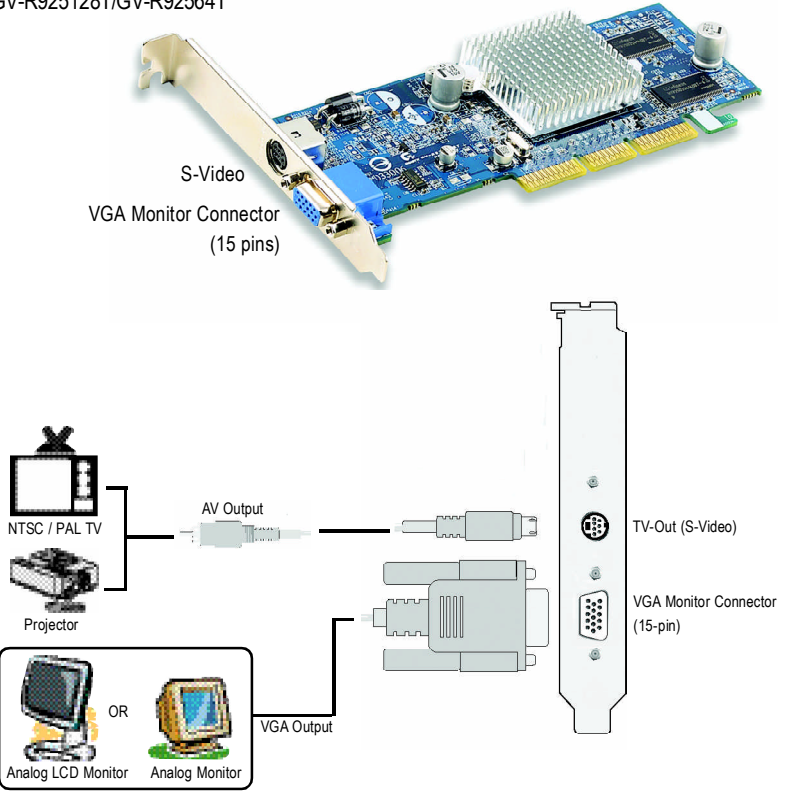

2. 硬體安裝

準備好您的電腦及繪圖加速卡,開始安裝您的繪圖加速上:

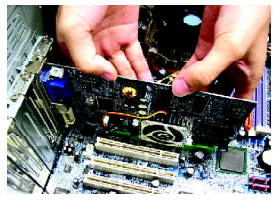

1. 的將加來加心 從包您速。速並 靜袋繪拿繪卡 且 圖 小確

實的插入 AGP 插槽中。 \*請務必確認繪圖加速卡上的金屬接點 有很確實的與 AGP 插槽接觸在一起。

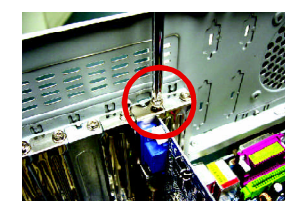

2. 將螺絲鎖 上使繪圖加速 卡能確實的固 定在機殼上。

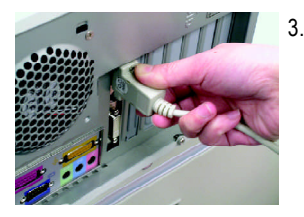

3. 將您機器的外殼重新裝上,並將螢幕的接腳插頭插 在繪圖加速卡上的螢幕接頭。

## 3. 安裝驅動程式

#### 安裝 DirectX 3.1.

安裝 Microsoft DirectX 可充分運用 3D 繪圖晶片硬體的加速功能以促使 Windows® 98/98 SE 或 Windows<sup>®</sup> 2000/ME/XP 達到更好的 3D 效能。

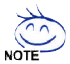

在 Windows<sup>®</sup> 98/98 SE 或 Windows<sup>®</sup> 2000/ME/XP 系統下您必須先安裝 DirectX , 才能支援軟體 MPEG 播放功能。

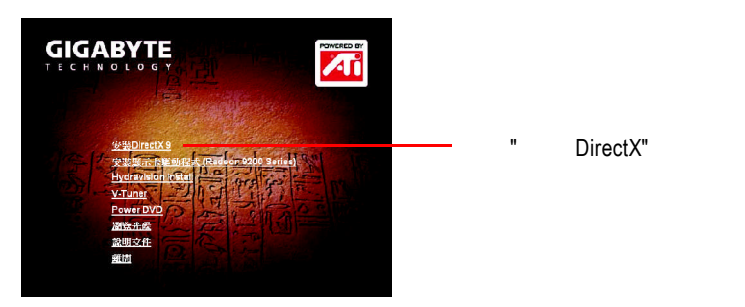

#### 安裝驅動程式(Windows® XP/2000/ME/98) 3.2.

請將我們所附的驅動程式安裝光碟片放入您的光碟機中,接著您將會看到我們所 為您設計的AUTORUN畫面。如果沒有出現這個畫面,您只要執行 "D:\setup.exe"就 可以看到這個畫面了。(我們假設光碟機代號為D:)

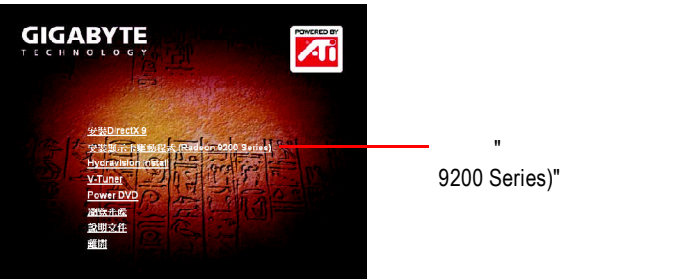

選擇"顯示卡驅動程式(Radeon 9200 Series)" 選項安裝顯示卡驅動

### 3.3. 安裝V-Tuner

GV-R925128D/GV-R925128T/GV-R92564T: V-Tuner提供監測繪圖加速卡引擎與記憶體工 作頻率(Core Clock 及 Memory Clock)的功能。

GV-R925128VH:V-Tuner提供監視繪圖加速卡上的顯示晶片相關狀態,像是顯示卡 晶片溫度,散熱風扇速度與電壓狀態,及監測繪圖加速卡引擎與記憶體工作頻率 (Core Clock 及 Memory Clock)的功能。

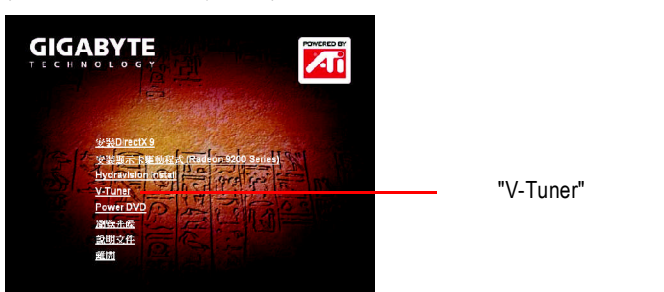

GV-R925128D/GV-R925128T/GV-R92564T :

GV-R925128VH :

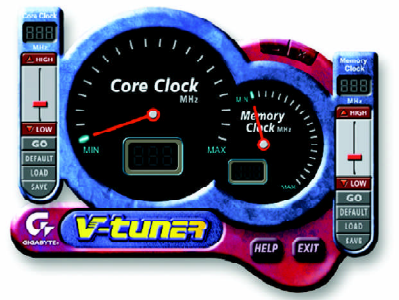

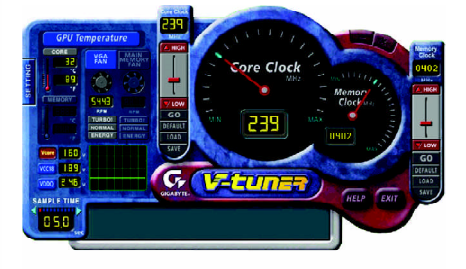

## 3.4. 安裝HYDRAVISION

選擇 "Hydravision Installation" 選項來安裝 HYDRAVISION。

HydraVision是管理多個顯示器及桌面的軟體套件。即使您只有使用一個顯示器,仍 然可以使用HydraVision來調整桌面的設定,以便管理漸增的資訊量及改善功作效 率。HydraVision提供了許多功能:使用者定義的熱鍵,可調整的顯示效果,應用 程式個別的顯示設定...等。

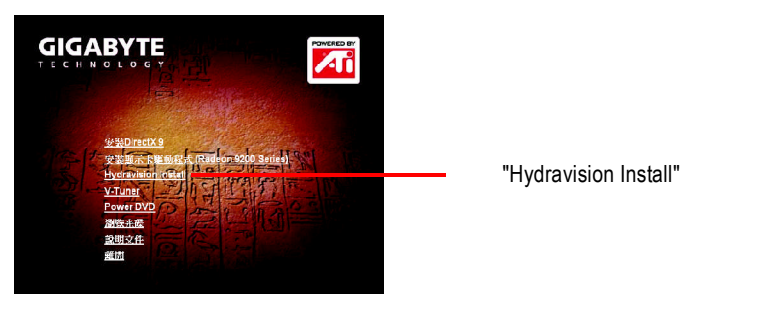

### 4.1. BIOS 更新工具

 請從技嘉科技網站下載符合您顯示卡型號的新版 BIOS 壓縮檔或是與此繪圖加 速卡的經銷商洽詢。此壓縮檔包含了一個可在 MS-DOS 模式下執行 BIOS 更新 的工具。

### 4.2. 如何在MS-DOS模式下更新顯示卡BIOS

- 1. 將所下載的 VGA BIOS 壓縮檔解壓縮到硬碟或軟碟中(例:C磁碟). 以下步驟 以C磁碟為例。
- 2. 重新啟動您的電腦到MS-DOS模式。若您使用Windows 98/98SE作業系統,請選 擇Windows 關機選單中的 "將電腦重新啟動在 MS-DOS 模式 ",如果是 Windows XP\2000\ME 作業系統,則需準備一張可開機 磁片,方可進入 MS-DOS 模式。
- 3. 在 MS-DOS 模式下切換命令列路徑到檔案所在位置,例:C:/>。
- 4. 更新 BIOS 時,請在 C:\>後輸入 atiflash -p 0 BIOS 檔名 (例: r955128d.f1)並按 Enter。(atiflash 為 BIOS 更新工具檔名)。
- 5. 更新結束後請重新啟動您的電腦,以便完成更新 VGA BIOS 之步驟。